#### From the desk of John Bradley

#### MagicInkjetFlush.com

# **Re: USING MAGIC INKJET FLUSH for CLOGGED BROTHER INKJET PRINTERS**

Although it is possible to take the Brother printers apart, it is too difficult for most people.

To view what's inside a Brother Printer click on next line...

Click again to enlarge photo.

http://magicinkjetflush.com/images/Unclog\_Refill\_Brother\_Printers.jpg

Therefore, what we suggest is to make cleaning cartridges using the Dr.EpSUN Refill Tool...

Then use them to flush the print head (usually at the end of long tubes near to the back of the Brother printer)

\*NEVER TOUCH THE WHITE star shaped PIN... under ink cartridges... Once pressed in... it cannot be used ! Also in most cases a single cleaning cartridge for black and 1 for colour is all you will need.

If you only have FULL INKS and need to make a cleaning cartridge use the Dr.EpSUN Refill Tool to empty your ink cartridge, save the ink in a clean glass jar or similar make cleaning cartridge then once unclogged simply use Dr.EpSUN Refill Tool to refill with your saved ink.

How to make Brother Cleaning Cartridges (See Below for DCP-J125 type...)

Using FREE Dr.EpSUN Refill Tool.

To refill Brother inks... or if printer has been left unused and you need to unclog print head? (To make a cleaning cartridges \*Fill an empties with Magic Inkjet Flush instead of Ink / Then print rectangles using Magic Inkjet to FLUSH the print heads.

Once prints appear without white lines simply replace with your inks and continue printing rectangles until all the Magic has been flushed out of print head.)

If you wish to see a few photos for quick reference only? You can see the procedure for an EPSON C80 in the Magic Inkjet Flush Manual (see link below)

However you will NOT be able to follow these instructions because most brother inks are different! So use this link for a quick reference only! Then continue below...

# FOR EPSON ONLY <a href="http://magicinkjetflush.com/images/PDF/Dr.Epson\_Refil\_Tool\_Instructions.pdf">http://magicinkjetflush.com/images/PDF/Dr.Epson\_Refil\_Tool\_Instructions.pdf</a>

# How to refill Brother Empties...

1. Secure empty Brother ink cartridge UPSIDE DOWN in a vice or similar.

2. ONLY HALF fill Dr.EpSUN Refill Tool with warm Magic Inkjet Flush (or correct colour Ink if refilling with ink)

3. Then Holding Dr.EpSUN Refill Tool upright... cover metal tip with a tissue and expel any trapped air until ink appears.

4. Insert metal tip into circular ink outlet hole of upturned cartridge... until black rubber makes a GOOD seal.

Holding both securely...

5. Do NOT TRY TO FILL Instead. PULL UP on the plunger of Dr.EpSUN REFILL TOOL.

6. Air will bubble up through the Magic/ink whilst escaping from cartridge creating a vacuum.

7. Now... Simply allow plunger to retract and the Magic/ink will automatically refill the cartridge for you.

8. STOP filling before the Dr.EpSUN Refill Tool is empty otherwise air will entering.

9. Repeat until ink cartridge is full.

#### How to FLUSH a BROTHER print head.

10. Place filled cartridge into printer and you are ready to print.

Use print head cleaning to prime which will also fill the ink tubes... then....

11. Print rectangles of the problem colour(s) using test sheets (see below) to prime ink.

As found in the manual, here are the print test sheets for printing rectangles depending on colour(s) with problem.

Just choose... Yellow, Magenta, Grey Tones etc...

PRINT TEST SHEETS FOR USE WITH MAGIC INKJET FLUSH

http://magicinkjetflush.com/Ebay/Print Test Black.jpg

http://magicinkjetflush.com/Ebay/Print\_Test\_Color.jpg

http://magicinkjetflush.com/Ebay/Print\_Test\_Cyan.jpg

http://magicinkjetflush.com/Ebay/Print\_Test\_Yellow.jpg

http://magicinkjetflush.com/Ebay/Print\_Test\_Magenta.jpg

http://magicinkjetflush.com/Ebay/Print\_Test\_Grey\_Tones.jpg

Once prints appear to be normal simply replace the Magic Inkjet Flush with ink cartridges and continue printing rectangles until flushed.

If you have any queries please just ask.

Thanks

John

Manual instructions link

Here is a copy...

Please click on NEXT LINE or copy and paste it into your browser.

http://tinyurl.com/6runb7

Extra help Brother Printers...

How to make a cleaning cartridge using Magic Inkjet flush for...

DCP-J125 type...

What I do is refill them. So I suggest you to do likewise but use Magic instead of ink.

Then print rectangles using our TEST PRINTS until flushed.

But make sure not to fully empty inks so that you have an inky mixture of Magic so you can see the progress on paper.

To refill...

Use a craft knife and carefully cut casing off the front edge of cartridge (the edge that you grab when you change ink.)

Under casing is a transparent inner cartridge which holds the ink.

Heat up a paperclip over cooker held with pliers. about 1/2" down

make 2 small holes side by side.

one to fill and other for air to escape.

Then use magic applicator to fill with about 5mls.

Then insert into printer and print rectangles depending on problem colour...

### PRINT TEST SHEETS FOR USE WITH MAGIC INKJET FLUSH

http://magicinkjetflush.com/Ebay/Print\_Test\_Black.jpg

http://magicinkjetflush.com/Ebay/Print\_Test\_Color.jpg

http://magicinkjetflush.com/Ebay/Print\_Test\_Cyan.jpg

http://magicinkjetflush.com/Ebay/Print\_Test\_Yellow.jpg

http://magicinkjetflush.com/Ebay/Print\_Test\_Magenta.jpg

http://magicinkjetflush.com/Ebay/Print\_Test\_Grey\_Tones.jpg

Good Luck!

John

How to get LOST ITEMS Back FAST! <a href="http://reward4uiffound.com/">http://reward4uiffound.com/</a>

Copyright © 1996-2014 MagicInkjetFlush.com